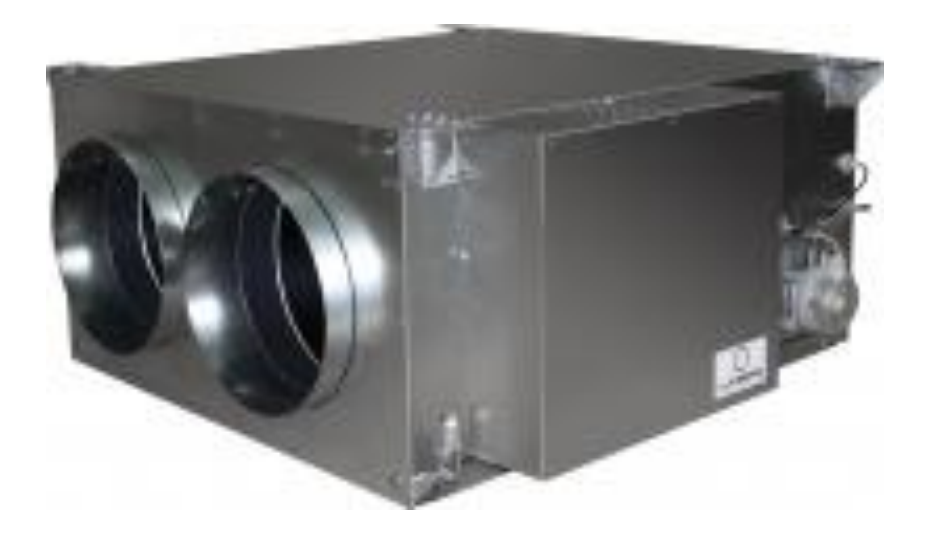

# Инструкция по управлению вентиляционной установкой SMART для пользователя

## Содержание

- 1. Пульт управления
- 2. Управление через компьютер
- 3. Регулярное обслуживание
  - 3.1 Замена фильтра
  - 3.2 Чистка вентиляционной установки
- 4. Ошибки дефекты

## 1. Пульт управления

Приточные вентиляционные установки SMART укомплектованы пультом управления, который позволяет делать все необходимые настройки.

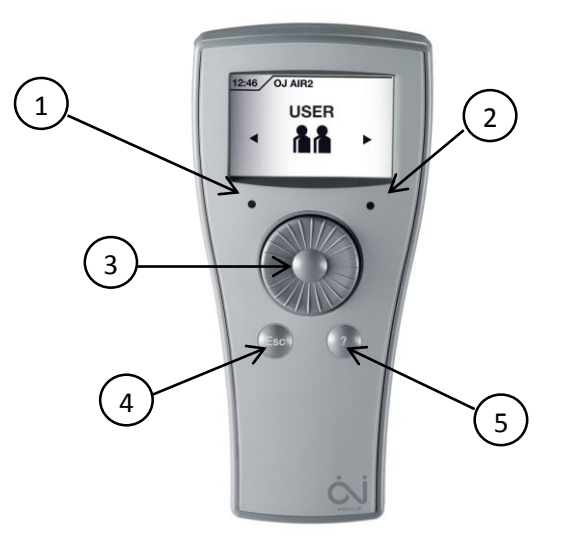

1 – Диод зеленого цвета показывает, что питание на вентиляционную установку подано.

2 – Диод красного цвета сигнализирует наличие аварии.

3 – Поворотно-нажимная кнопка для управления работой установки и внесения настроек:

- Поверните кнопку, чтобы двигаться по меню (параметрам).
- Нажмите кнопку, чтобы выбрать раздел меню (параметр).
- Поверните кнопку, чтобы выбрать значение параметра.
- Нажмите кнопку, чтобы подтвердить выбранный параметр.
- 4 Esc кнопка выхода из меню на одну ступень вверх
- 5 Кнопка помощи дает описание, как установить тот или иной параметр в меню.

## Меню пользователя, структура и описание:

| основное меню | подменю 1                                | подменю 2                                                                                                    | подменю 3 описание                                                               |                                                                      |  |  |
|---------------|------------------------------------------|----------------------------------------------------------------------------------------------------|----------------------------------------------------------------------------------|----------------------------------------------------------------------|--|--|
| 0017 0JAIR2   | Уровень доступа                          | «Пользователь»                                                                                                    |                                                                                  |                                                                      |  |  |
| ПОЛЬЗОВАТЕЛЬ  | Доступ к выборур                         | ыбору режима работы вентилятора, к изменению даты и времени, установке температуры,                                                                                                    |                                                                                  |                                                                      |  |  |
|               | просмотру аварий,                        | информации о версии                                                                                                    | программы и внесению IP ад                                                       | ipeca.                                                               |  |  |
| Н0рмальн0     | 00:29                                    | Выбор режима работы вентилятора                                                                                                    |                                                                                  |                                                                      |  |  |
|               | ВЕНТИЛЯТОР                               | 00:31 ВЕНТИЛЯТОР                                                                                                    | Выберите режим работы                                                            | вентилятора                                                          |  |  |
|               |                                          | ▫ ┌─────                                                                                                    | - Стоп                                                                           |                                                                      |  |  |
|               | TY                                       | 및 <u>및</u> 및 대비용기CPI441MTCEBC<br>및 및 및 및 및 HEDENDHAN                                                                                                    | - Низкая скорость вентилят                                                       | гора                                                                 |  |  |
|               |                                          |                                                                                                    | - Высокая скорость вентиля                                                       | ятора                                                                |  |  |
|               |                                          | 2                                                                                                    | - педельная программа – г                                                        |                                                                      |  |  |
|               |                                          |                                                                                                    | недельной программой                                                             | ychianosku s coomsemenisuu saoannou                                  |  |  |
|               |                                          | 00:32 НЕДЕЛЬНАЯ ПРОГРАММА                                                                                                    | Просмотр типа недельно                                                           | й программы                                                          |  |  |
|               |                                          | Пи Вт Ср Чт ПТ 05 ВС                                                                                                    | 00:34 НЕДЕЛЬНАЯ ПРОГРАММА                                                        | Выбор типа недельной программы                                       |  |  |
|               |                                          | Всянеделя                                                                                                    | Пи Вт Ср Чт ПТ СБ Вс                                                             | - Одинаковая программа всю неделю                                    |  |  |
|               |                                          |                                                                                                    | Пи Вт Ср Чт ПТ СБВс                                                              | - Рабочие и выходные дни                                             |  |  |
|               |                                          |                                                                                                    | TH BT Cp UT IT C6 Bc                                                             | - Индивидуальная дневная программа                                   |  |  |
|               |                                          |                                                                                                    |                                                                                  |                                                                      |  |  |
|               |                                          | 00:35 Старт Стоп<br>пи вт ср.чг пт сь вс                                                                                                    | Установка недельнои про                                                          | ограммы                                                              |  |  |
|               |                                          | Пн-вс 100:00 0 08:00                                                                                                    | В четыре периода времени можно установить желаемую скорость                      |                                                                      |  |  |
|               |                                          | 16:00 0 24:00                                                                                                    | веннилятора (низкую или                                                          | высокую). Бысокая скорость имеет                                     |  |  |
|               |                                          | 0 3 6 9 12 18 18 21 24                                                                                                    |                                                                                  |                                                                      |  |  |
|               |                                          | Продленныи режим                                                                                                    |                                                                                  |                                                                      |  |  |
|               | РЕЖИМ                                    | 00:38 ПРОДЛЕННЫЙ РЕЖИМ                                                                                                    | Установить продленный                                                            | режим                                                                |  |  |
|               | $\overline{\mathbf{X}}$                  | Стап: 00:00 Втарник                                                                                                    | прооленный режим расот                                                           | ы имеет приоритет нао неоельной                                      |  |  |
|               |                                          | АктивеРык п.                                                                                                    | программой и успланавлив                                                         | ает режим расоты вентилятора,<br>го режима в заданный период времени |  |  |
|               |                                          | Осталось: 0 Дни 00:00                                                                                                    | После того, как заданный                                                         | период истек, вент, установка                                        |  |  |
|               |                                          |                                                                                                    | автоматически возврашается к недельной программе.                                |                                                                      |  |  |
|               |                                          |                                                                                                    | , , ,                                                                            |                                                                      |  |  |
|               |                                          | установка температу                                                                                                    |                                                                                  |                                                                      |  |  |
|               |                                          |                                                                                                    | Установка температуры                                                            |                                                                      |  |  |
|               | 1                                        | 18.2°C 4 21.0°C                                                                                                    | температуры                                                                      | пературы и просмотр текущей                                          |  |  |
|               |                                          | Текущая                                                                                                    |                                                                                  |                                                                      |  |  |
|               |                                          |                                                                                                    |                                                                                  |                                                                      |  |  |
|               |                                          | Установка даты и вр                                                                                                    | емени                                                                            |                                                                      |  |  |
|               |                                          | 00:52 ВРЕМЯИДАТА                                                                                                    | Установите текущее врем                                                          | ия и дату<br>по чай проволной со дото при изиономии                  |  |  |
|               | $\Theta$                                 | 2010<br>14.АПрель                                                                                                    | Время используется недельной программой, а дата при изменений режимов зима/лето. |                                                                      |  |  |
|               | 1951 - 1957 - 1968<br>1971 - 1977 - 1988 | Среда                                                                                                    |                                                                                  |                                                                      |  |  |
|               |                                          |                                                                                                    |                                                                                  |                                                                      |  |  |
|               |                                          | Просмотр сигналов а                                                                                                    | аварий                                                                           |                                                                      |  |  |
|               | АВАРИЯ                                   | 00:54 АВАРИЯ, 1ИЗ 4                                                                                                    | Список аварий                                                                    |                                                                      |  |  |
|               |                                          | Время:Дата: №<br>21:00_12:04:2010_96                                                                                                    | Просмотр даты, времени и номера последних четырех аварий.                        |                                                                      |  |  |
|               |                                          | 21:00 12:04:2010 95                                                                                                    |                                                                                  |                                                                      |  |  |
|               |                                          | 03:20 12:04:2010 96                                                                                                    |                                                                                  |                                                                      |  |  |
|               |                                          |                                                                                                    |                                                                                  |                                                                      |  |  |
|               |                                          |                                                                                                    | Актуальная версия прогр                                                          | аммы                                                                 |  |  |
|               | 2                                        |                                                                                                    | - контроллера                                                                    |                                                                      |  |  |
|               | <b>f</b> 1                               |                                                                                                    | - пульта управления                                                              |                                                                      |  |  |
|               |                                          | OJ Air 2 Главн. SW вер.: 2.59                                                                                                    | 5 5 7                                                                            |                                                                      |  |  |
|               |                                          | ОЈ Air 2 Трубка SW вер.: 1.02                                                                                                    |                                                                                  |                                                                      |  |  |
|               |                                          | Установка интернет                                                                                                    | подключения                                                                      |                                                                      |  |  |
|               |                                          |                                                                                                    | Установка статического и                                                         | и динамического IP адреса                                            |  |  |
|               | <b>e</b>                                 | IP Адрес: 10. 24. 8. 21                                                                                                    | - выберите статический или                                                       | и динамическии ТР адрес                                              |  |  |
|               |                                          | шлюз: 255:255:255:240<br>Необходимые DNS: 10, 24, 8, 17                                                                                                    | устанавливается                                                                  |                                                                      |  |  |
|               |                                          | Альтернативные DNS: 81, 19, 33, 2<br>Альтернативные DNS: 81, 19, 34, 2                                                                                                    | - паска полсети                                                                  |                                                                      |  |  |
|               |                                          | - A COMPANY AND A COMPANY AND A COMPANY A |                                                                                  |                                                                      |  |  |
|               |                                          |                                                                                                    | - Необхолимые DNS                                                                |                                                                      |  |  |
|               |                                          |                                                                                                    | - Альтернативные DNS                                                             |                                                                      |  |  |
|               |                                          |                                                                                                    | Если выбран динамически                                                          | й IP (DHCP), адрес присваивается                                     |  |  |
|               |                                          |                                                                                                    | внутренней сетью. Управление через web-сервер описывается в                      |                                                                      |  |  |
|               |                                          |                                                                                                    | разделе ниже.                                                                    |                                                                      |  |  |

## 2. Управление через компьютер

Вторая возможность управления вентиляционной установкой SMART – это управление через подключенный к ней компьютер. Для соединения необходимо использовать кабель стандарта TCP/IP (интернет-кабель входит в комплект поставки приточных установок SMART) и Internet Explorer браузер.

#### Для подключения произведите следующие шаги:

- 1) Подключите интернет-кабель:
  - а. Схема подключения через роутер

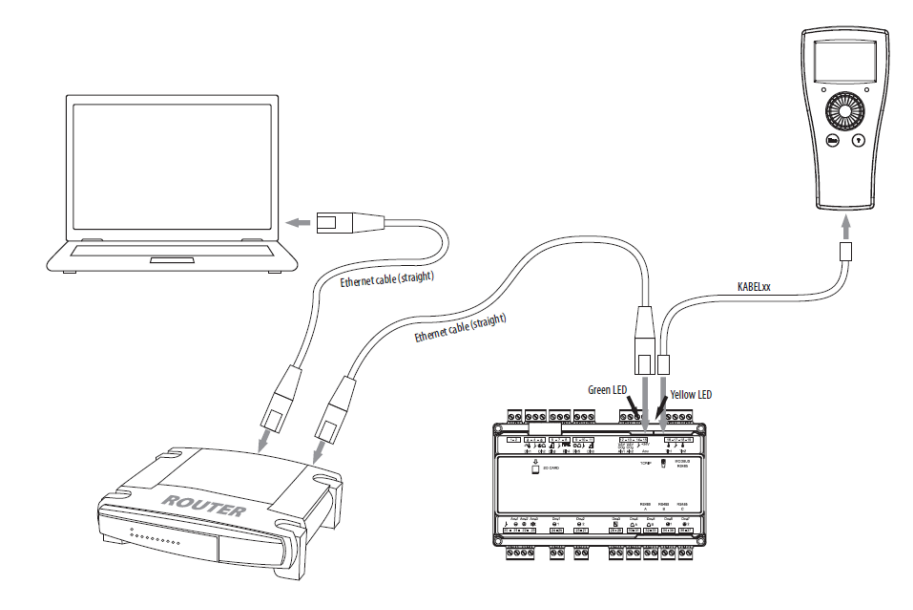

b. Подключение компьютера напрямую к контроллеру вентиляционной установки

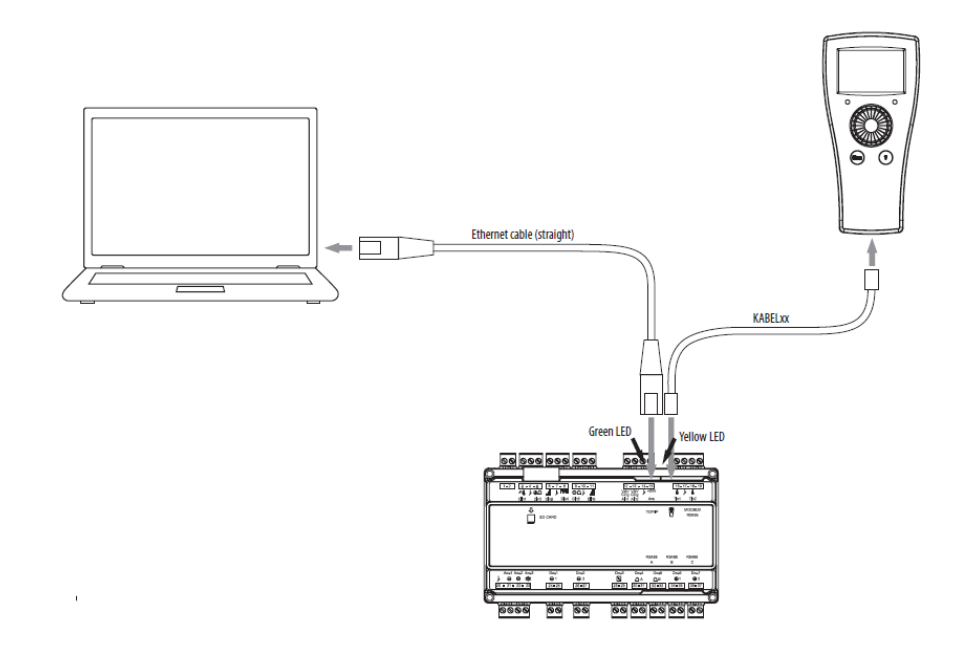

Желтый светодиод загорается, когда сетевое соединение в порядке. Зеленый светодиод мигает, когда происходит коммуникация.

2) Выберите интернет соединение на пульте управления:

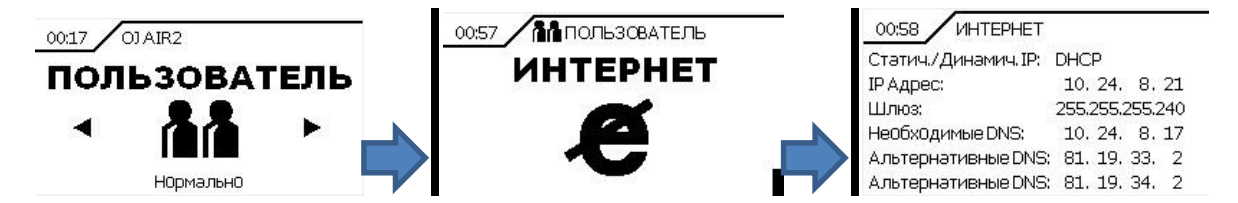

- а. Выберите Статический или динамический адрес будет устанавливаться. Если Вы используете роутер, то выбирайте динамический IP адрес DHCP IP. Все необходимая информация для соединения будет получена автоматически с вашего сервера.
- b. Если вы выбрали статический IP адрес:
  - i. Если вы используете роутер и выбрали статический IP адрес, то все данные надо будет внести вручную.
  - ii. Если вы используете соединение компьютера напрямую с вентиляционной установкой, то вам необходимо сделать следующее:
    - Посмотреть данные для интернет подключения на пульте управления (стоят по умолчанию, если данные на пульте управление отличаются от указанных ниже, то используйте их для ввода в компьютер, только к последней цифре IP адреса необходимо добавить 1. IP адрес на пульте управления должен отличаться от IP адреса вводимого в компьютер на единицу)

| • | ІР Адрес: | 192.168.1.1   |
|---|-----------|---------------|
| • | Шлюз:     | 255.255.255.0 |

- Остальные строки: 0.0.0.0
- Установить на компьютере
  - ІР Адрес: 192.168.1.2
  - Маска подсети: 255.255.255.0

| <ul> <li>Панель управления У Сеть и Интернет</li> </ul>                                                 | Сетевые подключения 🕨                                                                                                    | – – ×                                            |
|----------------------------------------------------------------------------------------------------|----------------------------------------------------------------------------------------------------|--------------------------------------------------|
| Упорядочить ▼ Отключение сетевого устройства Д<br>Беспроводное сетевое<br>соединение<br>Отключено Вгоаd | иагностика подключения Переименование подключения<br>кочение по локальной сети<br>rent.local<br>com NetLink (TM) Gigabit E | Просмотр состояния подключения » 🐨 🕶 🗍 🕑         |
| Состояние - Подключение по локальной сети                                                               | Подключение по локальной сети - свойства     Сеть     Подключение через:                                                   | Свойства: Протокол Интернета версии 4 (ТСР/ІРч4) |
| Закрыт                                                                                                  | ОК Отмена                                                                                                    | ОК Отиена                                        |

- 3) Запустите Internet Explorer
- 4) Внесите в командной строке IP адрес, который отображается на пульте управления, нажмите "enter"

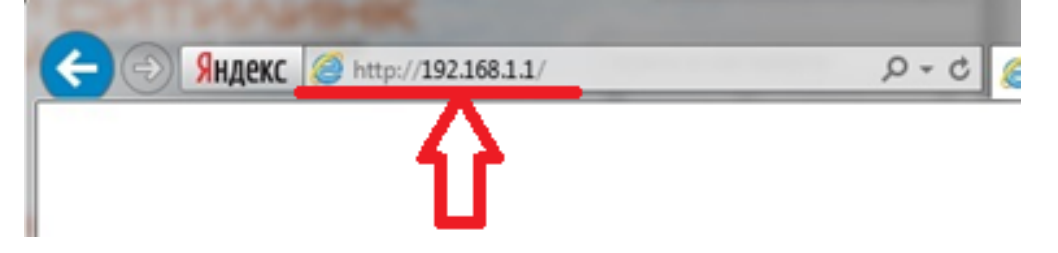

Появится окно для входа в программу «OJ ELECTRONICS» для управления вентиляционной установкой SMART

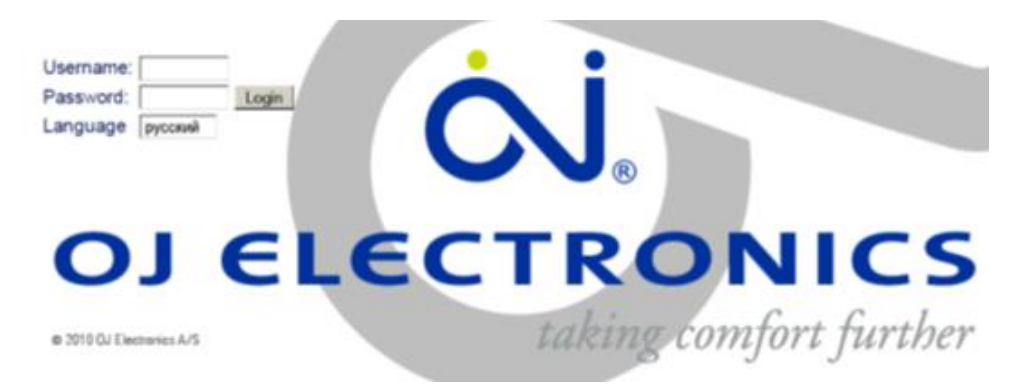

#### 5) Ведите:

Username: USER

## Pasword: 111

Таким образом, вы попадете в меню управления вентиляционной установкой SMART.

| 🛃 Работа<br>🚺 Продлённый режим                    | Оборопы Программа                                                                                                    |
|---------------------------------------------------|----------------------------------------------------------------------------------------------------|
| 🚺 Температура<br>💷 Время и дата                   | Выбрать обороты вентилятора                                                                                                    |
| 💽 Алария и архил<br>🚰 Об управлении<br>💽 Интернет | <ul> <li>Стоп</li> <li>Низкай об.</li> <li>Высокий об.</li> <li>Недельная прога</li> <li>Управление вентилятора: По постоянному давлению</li> </ul> |
|                                                   | Текущий режим Ручной останов<br>Текущее состояние Нормально                                                                                         |

Структура меню такая же, как на пульте управления.

Дополнительные функции:

- В разделе Авария и архив Прогноз аварий
  - Вы можете посмотреть аварии, которые не активны, но в ближайшее время могут быть активизированы.
     Например, прогноз аварии 38 Фильтр притока появляется в окне прогноз аварий за 10 минут до того, как эта авария будет активизирована. Соответственно можно заранее отключить вентиляционную установку и провести замену фильтра в случае, если он загрязнился.

- Архив
  - Вы можете видеть информацию о работе установки по разным параметрам за последнюю неделю, либо более подробно посмотреть информацию о работе за текущий день.
- В разделе Авария и архив Статус
  - Вы можете посмотреть текущие параметры работы вентиляционной установки. Кликнув по одному из элементов вентиляционной установки, вы можете посмотреть более подробно его рабочие параметры.

| Продлённый режим | Аварии                                                                          | Архив аварий                                                                                                    | Прогноз аварий | Архив          | Статус                                                              |               |                       |
|------------------|---------------------------------------------------------------------------------|----------------------------------------------------------------------------------------------------|----------------|----------------|---------------------------------------------------------------------|---------------|-----------------------|
| о гемпература    | Текущее                                                                         | состояние                                                                                                    |                |                |                                                                     |               |                       |
| 🕒 Время и дата   |                                                                                 |                                                                                                    |                |                |                                                                     |               |                       |
| Авария и архив   |                                                                                 | Открыто                                                                                                    | ОК             |                |                                                                     | 11 %<br>31 °C | 0 % 42 %              |
| [ Об управлении  |                                                                                 |                                                                                                    | <              |                |                                                                     | $\square$     | 935 M <sup>3</sup> /4 |
|                  | 0.0 °C                                                                          |                                                                                                    | unhan          |                |                                                                     | <u>ک</u>      | 27.2 °C               |
|                  | ⊕ B(                                                                            | одянои калор                                                                                                    | ифер           | 2              |                                                                     |               |                       |
|                  | Парам                                                                           | тетр                                                                                                    |                | эна            | чение влок                                                          |               |                       |
|                  |                                                                                 |                                                                                                    |                |                |                                                                     |               |                       |
|                  | Harper                                                                          | в                                                                                                    |                |                | 0 %                                                                 |               |                       |
|                  | Нагрен<br>Анало                                                                 | в<br>говый выход нагрев                                                                                                    | a              |                | 0 %<br>1.1 V                                                        |               |                       |
|                  | Нагрен<br>Анало<br>Реле н                                                       | в<br>говый выход нагрев<br>нагрева 1                                                                                                   | a              | Акти           | 0 %<br>1.1V<br>зно                                                  |               |                       |
|                  | Нагрен<br>Анало<br>Реле н<br>Темп.                                              | в<br>говый выход нагрев<br>нагрева 1<br>воды калорифера                                                                                | a              | Акти           | 0 %<br>1.1 V<br>3H0<br>1.4 °C                                       |               |                       |
|                  | Нагре<br>Анало<br>Релен<br>Темп.<br>Защит                                       | в<br>говый выход нагрев<br>нагрева 1<br>воды калорифера<br>га от обмерзания                                                            | a              | Акти<br>3      | 0 %<br>1.1 V<br>зно<br>1.4 °С<br>0.0 °С                             |               |                       |
|                  | Нагрен<br>Анало<br>Релен<br>Темп.<br>Защит<br>Защит                             | в<br>говый выход нагрев<br>нагрева 1<br>воды калорифера<br>га от обмерзания<br>га от обмерзания                                        | a              | Акти<br>3<br>1 | 0 %<br>1.1 V<br>3H0<br>1.4 °C<br>0.0 °C<br>5.0 °C                   |               |                       |
|                  | Нагрен<br>Анало<br>Релен<br>Темп.<br>Защит<br>Защит<br>Дифф                     | в<br>говый выход нагрев<br>нагрева 1<br>воды калорифера<br>га от обмерзания<br>га от обмерзания<br>еренциал                            | a              | Акти<br>3<br>1 | 0 %<br>1.1 V<br>3H0<br>1.4 °C<br>0.0 °C<br>5.0 °C<br>5.0 °C         |               |                       |
|                  | Нагрен<br>Анало<br>Реле н<br>Темл.<br>Защит<br>Защит<br>Дифф<br>Запусн          | в<br>говый выход нагрев<br>нагрева 1<br>воды калорифера<br>а от обмерзания<br>а от обмерзания<br>еренциал<br>< нагрева                 | a              | Акти<br>3<br>1 | 0 %<br>1.1 V<br>HO<br>1.4 °C<br>0.0 °C<br>5.0 °C<br>5.0 °C<br>80 %  |               |                       |
|                  | Нагрен<br>Анало<br>Реле н<br>Темп.<br>Защит<br>Защит<br>Дифф<br>Запусн<br>Режим | в<br>говый выход нагрев<br>нагрева 1<br>воды калорифера<br>га от обмерзания<br>га от обмерзания<br>еренциал<br>« нагрева<br>н ожидания | a              | Акти<br>3<br>1 | 0 %<br>1.1 V<br>HO<br>1.4 °C<br>5.0 °C<br>5.0 °C<br>80 %<br>8.0 °C  |               |                       |
| Ø                | Нагрен<br>Анало<br>Релен<br>Темп.<br>Защит<br>Защит<br>Дифф<br>Запусн<br>Режим  | в<br>говый выход нагрев<br>нагрева 1<br>воды калорифера<br>га от обмерзания<br>га от обмерзания<br>еренциал<br>к нагрева<br>в ожидания | a              | Актин          | 0 %<br>1.1 V<br>3H0<br>0.0 °C<br>5.0 °C<br>5.0 °C<br>80 %<br>8.0 °C |               |                       |

- В разделе Интернет E-mail
  - Вы можете настроить отправку сообщений об авариях на любой электронный адрес. Например, адрес сервисной службы.
- В разделе Интернет Логин
  - о Вы можете изменить пароль

## 3. Регулярное обслуживание

## 3.1 Замена фильтра

Для замены фильтра необходимо выполнить следующие действия:

- Остановить работу вентиляционной установки (выбрать режим СТОП в меню Пользователя в подменю Вентилятор) и отключить подачу питания к вентиляционной установке.

## ОСТОРОЖНО:

- Крышка вентиляционной установки не должна открываться пока вентиляционная установка работает.
- Дождитесь окончания вращения вентилятора.
- о Нагреватель может быть горячим, не трогайте его.
- о Не прикасайтесь к электрическим проводам, электронагревателю и элементам автоматики.

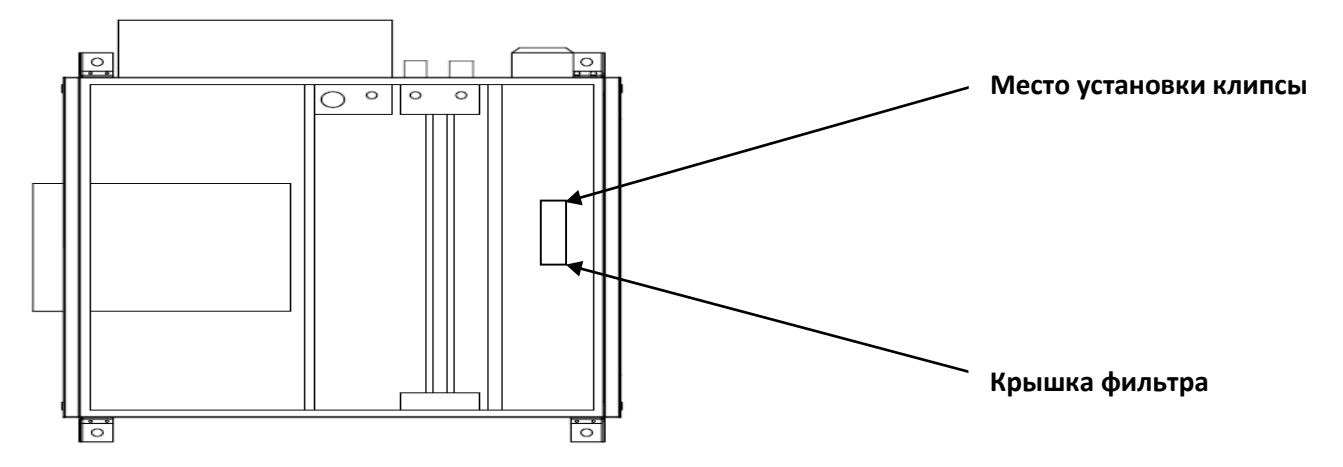

- Снимите крышку вентиляционной установки. Для этого потребуется два человека. Один должен придерживать крышку за ручки, другой должен открыть четыре замка по бокам крышки.
- Откройте крышку фильтра используя металлическую клипсу.

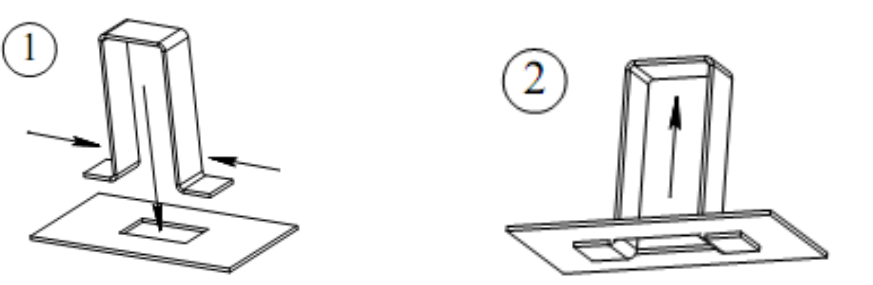

- Вытащите старый фильтр и замените его на новый. На фильтре стрелкой указано направление движения воздуха. Установите фильтр таким образом, чтобы стрелка указывала в направлении вентилятора. Закройте крышку фильтра.
- Закройте крышку вентиляционной установки на четыре замка. В ушки замков вставьте скрепку для их фиксации.

#### 3.2 Чистка вентиляционной установки

Мы рекомендуем один раз в год производить чистку вентиляционной установки. Для этого необходимо остановить работу вентиляционной установки (выбрать режим СТОП в меню Пользователя в подменю Вентилятор) и отключить подачу питания к вентиляционной установке.

### ОСТОРОЖНО:

- о Для чистки используйте мыло, щетку и пылесос.
- Не используйте агрессивные чистящие средства и растворы!
- Не используйте водяной пар для чистки (он может испортить электрическое оборудование вентиляционной установки)
- Перед тем как включить вентиляционную установку, убедитесь, что внутрии корпуса и блока автоматике нет воды и остатков чистящего средства.

## 4. Ошибки и дефекты

Вентиляционная установка Smart оснащена автоматической системой оповещения об ошибках. Краткое описание ошибки и ее номер отображается на дисплее пульта управления и в меню АВАРИИ при управлении через компьютер. Если вам требуется консультации по возникшей ошибке, информируйте службу технической поддержки о номере возникшей

В случае возникновения аварии типа А вентиляционная установка останавливает свою работу, в случае возникновения аварии типа В только информация об ошибке отображается на дисплее, вентиляционная установка продолжает работать. Тип аварии присваивается каждой ошибке заводом, изменить тип аварии нельзя.

#### Список аварий/ошибок:

| Nr. | Текст аварии                                      | Тип<br>аварии | Задержка<br>реакции на<br>аварию<br>[сек] | Автоматический<br>перезапуск | Описание                                                                                                    |
|-----|---------------------------------------------------|---------------|-------------------------------------------|------------------------------|----------------------------------------------------------------------------------------------------|
| 1   | Авария: Пожар                                     | А             | 3                                         | нет                          | От внешней пожарной сигнализации<br>поступил сигнал на контакты 7-8<br>контроллера Master, контакт 7-8 разомкнут                                                                 |
| 3   | Авария от внутр. пож.<br>Термостата               | А             | 3                                         | no                           | Активируется в случае, если температура<br>воздуха в канале превысит заданную                                                                                                    |
| 4   | Внешний стоп                                      | В             | 3                                         | yes                          | От внешнего выключателя «Стоп»<br>поступил сигнал на контакты 6-7<br>контроллера Master, контакт 6-7 разомкнут                                                                   |
| 20  | Ошибка датчика<br>температуры: приток             | A             | 10                                        | no                           | Поврежден канальный датчик притока.<br>Нарушено соединение датчика с<br>контактами 16-17 на контроллере Master                                                                   |
| 21  | Ошибка датчика<br>температуры: вытяжка            | A             | 10                                        | no                           | Поврежден канальный датчик вытяжки.<br>Нарушено соединение датчика с<br>контактами 10-11 на модуле FAN IO<br>вытяжной установки                                                  |
| 22  | Ошибка датчика<br>температуры:<br>комнатный       | A             | 10                                        | no                           | Поврежден комнатный датчик. Нарушено<br>соединение датчика с контактами 10-11 на<br>модуле FAN IO                                                                                |
| 24  | Ошибка датчика<br>температуры: наружный<br>воздух | A             | 10                                        | no                           | Поврежден канальный датчик наружной<br>температуры. Нарушено соединение<br>датчика с контактами 11-12 на модуле<br>FAN IO                                                        |
| 25  | Ошибка датчика<br>температуры:<br>калорифер       | A             | 10                                        | no                           | Поврежден датчик температуры<br>калорифера. Нарушено соединение<br>датчика с контактами 17-18 на<br>контроллере MASTER                                                           |
| 28  | Угроза обмерзания<br>калорифера                   | А             | 3                                         | yes                          | Температура обратной воды в<br>калорифере слишком низкая                                                                                                    |
| 37  | Инвертор притока,<br>авария                       | A             | 3                                         | no                           | Сработал термоконтакт защиты от<br>перегрева вентилятора. Нарушено<br>соединение термоконтактов вентилятора<br>с контактами 8-9 на модуле FAN IO<br>приточной установки          |
| 38  | Фильтр притока                                    | В             | 600                                       | no                           | Разомкнут контакт дифференциального<br>датчика давления. Нарушено соединение<br>с контактами 9-10 на контроллере<br>MASTER приточной установки                                   |
| 47  | Инвертор вытяжки,<br>авария                       | A             | 3                                         | no                           | Сработал термоконтакт защиты от<br>перегрева вентилятора. Нарушено<br>соединение термоконтактов вытяжного<br>вентилятора с контактами 8-9 на модуле<br>FAN IO вытяжной установки |
| 48  | Фильтр вытяжки                                    | В             | 600                                       | no                           | Разомкнут контакт дифференциального<br>датчика давления. Нарушено соединение<br>с контактами 10-11 на контроллере<br>MASTER приточной установки                                  |

| 60 | Низкая вх. температура                              | A | 600  | no  | Не удается достигнуть заданной<br>температуры подаваемого воздуха –<br>температура приточного воздуха в канале<br>слишком низкая       |
|----|-----------------------------------------------------|---|------|-----|----------------------------------------------------------------------------------------------------|
| 61 | Высокая вх.<br>температура                          | В | 600  | no  | Не удается достигнуть заданной<br>температуры подаваемого воздуха –<br>температура приточного воздуха в канале<br>слишком высокая      |
| 62 | Низкая температура<br>вытяжного воздуха             | В | 1200 | no  | Не удается достигнуть заданной<br>температуры вытяжного воздуха –<br>температура вытяжного воздуха в канале<br>слишком низкая          |
| 63 | Высокая температура<br>вытяжного воздуха            | В | 1200 | no  | Не удается достигнуть заданной<br>температуры вытяжного воздуха –<br>температура вытяжного воздуха в канале<br>слишком высокая         |
| 65 | Отключение нагрева по<br>низкому расходу<br>воздуха | В | 300  | yes | Питание электрического нагревателя<br>отключено из-за слишко низкого расхода<br>воздуха. Расход воздуха ниже<br>установленного лимита. |
| 66 | Электрокалорифер:<br>перегрев                       | В | 30   | no  | Контакт аварийного термостата<br>разомкнут.                                                                                            |
| 68 | Залипание пускателя<br>электрокалорифера            | В | 30   | no  | Контакт включения калорифера замкнут,<br>хотя сигнала от автоматики на включение<br>нагревателя не подавалось.                         |
| 70 | Высокий уровень СО2                                 | В | 1200 | yes | Невозможно достичь требуемого уровня СО2. Уровень СО2 слишком высокий.                                                                 |
| 71 | Низкий расход воздуха<br>притока                    | В | 600  | yes | Невозможно достичь требуемого расхода<br>воздуха притока. Расход воздуха притока<br>слишком низкий.                                    |
| 72 | Высокий расход<br>воздуха притока                   | В | 600  | yes | Невозможно достичь требуемого расхода<br>воздуха притока. Расход воздуха притока<br>слишком высокий.                                   |
| 73 | Низкий расход воздуха<br>вытяжки                    | В | 600  | yes | Невозможно достичь требуемого расхода<br>воздуха вытяжки. Расход вытяжного<br>воздуха слишком низкий.                                  |
| 74 | Высокий расход<br>воздуха вытяжки                   | В | 600  | yes | Невозможно достичь требуемого расхода<br>воздуха вытяжки. Расход вытяжного<br>воздуха слишком высокий.                                 |
| 75 | Низкий напор воздуха<br>притока                     | В | 600  | no  | Невозможно достичь требуемого расхода<br>воздуха вытяжки. Расход вытяжного<br>воздуха слишком низкий.                                  |
| 76 | Высокий напор воздуха притока                       | A | 600  | no  | Невозможно достичь требуемого напора воздуха. Напор воздуха слишком высокий.                                                           |